### คู่มือการใช้งาน THOR Calculator

THOR Calculator เป็นโปรแกรมช่วยในการคำนวณอัตราดอกเบี้ยอ้างอิง THOR สำหรับช่วงเวลาตามที่ผู้ใช้งานระบุ ด้วยวิธี compound กล่าวคือ เป็นการหาค่าเฉลี่ยแบบคิดทบต้น (compound average) ในวันทำการและหาค่าเฉลี่ยทั่วไป (simple average) ในวันหยุด

โดย THOR Calculator มี 2 รูปแบบคือ

1) แบบระบุ observation period สำหรับกรณีที่ทราบว่าต้องอ้างอิงกับอัตราดอกเบี้ย THOR ในช่วงเวลาใด

| ແນນระบุ OBSERVA         | ATION PERIOD            | ແບບรະເ           | ų INTEREST PERIOD   |                  |                  |
|-------------------------|-------------------------|------------------|---------------------|------------------|------------------|
| ช่วงเวลาที่นำมาใช้คำนวย | ณอัตราดอกเบี้ย (observa | tion period)     |                     |                  |                  |
| 1 วันเริ่มต้น           | dd-mm                   | гууу             | 2 วันสิ้นสุด        | dd-mm-y          | ууу              |
| 3 THOR Index ของวันเรื  | ริ่มค้น                 |                  | 4 THOR Index ของวัน | มสิ้นสุ <b>ค</b> |                  |
| 5 อัตราดอกเบี้ย THOR ใ  | นช่วง observation perio | od <sup>2/</sup> |                     | % ต่อปี          |                  |
|                         |                         |                  |                     |                  |                  |
|                         |                         |                  |                     |                  | เริ่มต้นการคำนวณ |

 แบบระบุ interest period หรืองวดดอกเบี้ยตามสัญญา ซึ่งจะใช้วิธี lookback with observation shift (หรือ backward shift) ในการคำนวณอัตราดอกเบี้ย THOR ของงวด

| แบบระบุ OBSERVATION PER            | RIOD ແນນ:                   | ระบุ INTEREST PERIOE | >                 |       |                  |
|------------------------------------|-----------------------------|----------------------|-------------------|-------|------------------|
| งวดดอกเบี้ยตามสัญญา (interest pe   | eriod)                      |                      |                   |       |                  |
| วันเริ่มต้นงวดดอกเบี้ยตามสัญญา     | dd-mm-yyyy                  | 2 วันสิ้นสุดงว       | ดดอกเบี้ยตามสัญญา | dd-mi | n-уууу           |
| วิธีปรับวันทยุด <sup>3/</sup>      | ไม่ปรับวันหยุด              | $\checkmark$         |                   |       |                  |
| งวดดอกเบี้ยที่ปรับวันหยุด          |                             |                      |                   | 5     | ວັນປฏิทิน        |
| (adjusted interest period)         |                             |                      |                   |       |                  |
| Backward shift <sup>4/</sup>       | 0                           | 🗸 วันทำการ           |                   |       |                  |
| ช่วงเวลาที่นำมาใช้คำนวณอัตรา       |                             |                      |                   | 8     | ວັນປฏิทิน        |
| ดอกเบี้ย (observation period)      |                             |                      |                   |       |                  |
| THOR Index ของวันเริ่มต้น          |                             | 10 THOR Inc          | lex ของวันสิ้นสุด |       |                  |
| 1 อัตราดอกเบี้ย THOR ในช่วง obser  | vation period <sup>2/</sup> |                      |                   |       | % ต่อปี          |
| 2 ส่วนเพิ่มจากอัตราดอกเบี้ย THOR ( | spread over compound        | ded THOR)            | 0                 |       | % ต่อปี          |
| 3 เงินต้น                          |                             |                      |                   | บาท   |                  |
| 4 ดอกเบี้ยจ่ายของงวดดอกเบี้ย       |                             |                      |                   | บาท   |                  |
|                                    |                             |                      |                   |       | เริ่มต้นการคำนวง |

โดยผู้ใช้งานสามารถเข้าถึง THOR Calculator ได้ที่ <u>https://www.bot.or.th/app/thorcalculator</u>

# 1) คำอธิบายข้อมูลแบบระบุ observation period

| ข้อมูล                                                                                                    | ลักษณะข้อมูล                                                                                                    |
|----------------------------------------------------------------------------------------------------|----------------------------------------------------------------------------------------------------|
| <ol> <li>คือ วันเริ่มต้นของช่วงเวลา<br/>ที่นำมาใช้ในการคำนวณ<br/>อัตราดอกเบี้ย (observation<br/>period)</li> <li>คือ วันสิ้นสุดช่วงเวลา<br/>ที่นำมาใช้ในการคำนวณ<br/>อัตราดอกเบี้ย (observation<br/>period)</li> </ol> | <ol> <li>และ 2 สามารถเลือกได้ทุกวัน (รวมวันหยุดทำการ) ตั้งแต่วันที่ 1 เมษายน</li> <li>2563 ซึ่งเป็นวันแรกที่มีข้อมูล THOR Index จนถึงวันทำการล่าสุดที่มีข้อมูล</li> <li>THOR Index โดย 2 ช่องนี้เป็นช่องที่จำเป็นต้องกรอก (required field)</li> <li>หากเลือกวันหยุดทำการ จะแสดงผลวันที่ที่เลือกเป็นตัวอักษรสีแดง</li> <li>และ 2 ไม่สามารถเป็นวันเดียวกันได้         (หากกรอกวันเดียวกัน หน้าจอจะปรากฏข้อความ "ไม่สามารถคำนวณ         อัตราดอกเบี้ย THOR ในช่วง observation period ได้ เนื่องจากวันเริ่มต้นและ         วันสิ้นสุดเป็นวันเดียวกัน")</li> <li>และ 2 ไม่สามารถเป็นวันที่ไม่มีข้อมูล THOR Index         <ul> <li>ปี และ 2 ไม่สามารถเป็นวันที่ไม่มีข้อมูล THOR Index</li> <li>ปี และ 2 ไม่สามารถเป็นวันที่ไม่มีข้อมูล THOR Index</li> <li>ใม่สามารถเป็นวันที่ก่อน 1 เมษายน 2563</li> <li>ไม่สามารถเป็นวันที่ในอนาคต</li></ul></li></ol> |
| <ol> <li>คือ THOR Index ของ<br/>วันเริ่มต้น</li> <li>คือ THOR Index ของ<br/>วันสิ้นสุด</li> </ol>                                                                                                    | ระบบจะแสดงค่า 3 และ 4 หลังจากเลือก 1 และ 2 และ<br>กดปุ่ม <sup>เริ่มต้นการคำนวณ</sup><br>• 3 จะแสดงค่า THOR Index ของวันที่ตามที่ระบุใน 1<br>• 4 จะแสดงค่า THOR Index ของวันที่ตามที่ระบุใน 2<br>• ทั้ง 3 และ 4 แสดงค่า THOR Index ด้วยทศนิยม 8 ตำแหน่งตามที่<br>เผยแพร์ใน <u>ตารางสถิติดัชนีอัตราดอกเบี้ยอ้างอิง THOR</u>                                                                                                    |
| 5 คือ อัตราดอกเบี้ย THOR<br>ในช่วง observation period                                                                                                    | ระบบจะแสดงค่า 5 หลังจากเลือก 1 และ 2 และกดปุ่ม <sup>เริ่มต้นการคำนวณ</sup><br>โดยจะคำนวณจากค่า THOR Index ของ 3 และ 4 ตามสูตรดังนี้<br>อัตราดอกเบี้ย THOR ในช่วง observation period<br>= $\begin{pmatrix} 4 & THOR Index_{5uanus} -1 \\ 3 & THOR Index_{5uanus} -1 \end{pmatrix} \times \begin{pmatrix} 365 \\ \sqrt[3]{3} & THOR Index_{5uanus} -1 \end{pmatrix} \times \begin{pmatrix} 365 \\ \sqrt[3]{3} & \sqrt{3} & \sqrt{3} & \sqrt{3} & \sqrt{3} \end{pmatrix} \times 100$<br>แสดงค่าอัตราดอกเบี้ย THOR ในช่วง observation period เป็น % ต่อปี<br>ด้วยทศนิยม 5 ตำแหน่ง ทั้งนี้กรณีอัตราดอกเบี้ย THOR ในช่วง observation<br>period ใน 5 มีค่าน้อยกว่า 0 % ต่อปี THOR Calculator จะแสดงค่าของ 5<br>เป็นตัวอักษรสีแดง                                                                                                    |

| ข้อมูล                                      | ลักษณะข้อมูล                                                                                                    |
|---------------------------------------------|----------------------------------------------------------------------------------------------------|
|                                             | หมายเหตุ: ค่าของ 5 จะเท่ากับการนำอัตราดอกเบี้ย THOR มาคำนวณแบบ compound ตั้งแต่<br>วันเริ่มต้นของ observation period ถึง วันก่อนหน้าวันสิ้นสุด observation period 1 วันปฏิทิน<br>(calendar day) |
| ປຸຸ່ມ <sup>ເริ່</sup> ມຫ້ນກາ <b>ร</b> คำนวณ | เมื่อเลือก 1 และ 2 และกดปุ่ม "เริ่มต้นการคำนวณ" THOR Calculator จะ<br>คำนวณและแสดงค่าของ 3 4 และ 5                                                                                              |

## วิธีใช้งานแบบระบุ observation period

 กดที่ช่อง 1 "วันเริ่มต้น" เพื่อเลือกวันเริ่มต้นของช่วงเวลาที่นำมาใช้ในการคำนวณอัตราดอกเบี้ย (observation period) จากปฏิทิน หรือกรอกวันที่ในรูปแบบของ วว-ดด-ปปปป (พุทธศักราช) โดยสามารถเลือกได้ทุกวัน (รวม วันหยุดทำการ)

| ແນນຈະນຸ OBSERVATION PERIOD           |      | ແນນຈະນຸ INTER |         |                        |         |    | REST PERIOD |                            |           |                  |
|--------------------------------------|------|---------------|---------|------------------------|---------|----|-------------|----------------------------|-----------|------------------|
| ช่วงเวลาที่นำมาใช้คำนวณอัตราดอกเบี้ย | (obs | serv          | atior   | n pe                   | riod)   |    |             |                            |           |                  |
| 1 วันเริ่มต้น                        | 12-  | 05-2          | 563     |                        |         |    |             | 2 วันสิ้นสุด               | dd-mm-yyy | у                |
| 3 THOR Index ของวันเริ่มต้น          | <    | ,             | พฤษ     | ภาค                    | ม 256   | 3  | >           | 4 THOR Index ของวันสิ้นสุด |           |                  |
| 5 อัตราดอกเบี้ย THOR ในช่วง observa  | อา   | <b>a</b>      | a<br>20 | W                      | พฤ      | ศ  | ส           |                            | % ต่อปี   |                  |
|                                      | 26   | 4             | 28<br>5 | 29<br>6                | 30<br>7 | 1  | 2           |                            |           |                  |
|                                      | 10   | 11            | 12      | 13                     | 14      | 15 | 16          |                            |           | เริ่มต้นการคำนวณ |
|                                      | 17   | 18            | 18      | <b>)</b> <sub>20</sub> | 21      | 22 | 23          |                            |           |                  |
|                                      | 24   | 25            | 26      | 27                     | 28      | 29 | 30          |                            |           |                  |
|                                      | 31   | 1             | 2       | 3                      | 4       | 5  | 6           |                            |           |                  |

กดที่ช่อง (2) "วันสิ้นสุด" เพื่อเลือกวันสิ้นสุดของช่วงเวลาที่นำมาใช้ในการคำนวณอัตราดอกเบี้ย (observation period) จากปฏิทิน หรือกรอกวันที่ในรูปแบบของ วว-ดด-ปปปป (พุทธศักราช) โดยสามารถเลือกได้ทุกวัน (รวม วันหยุดทำการ)

| D 3 D 6 3 64 111 16 164 16 D 1 1 16 3 64                                                | Coservation period |                            |    |       |      |     |                        |    |
|-----------------------------------------------------------------------------------------|--------------------|----------------------------|----|-------|------|-----|------------------------|----|
| วันเริ่มต้น                                                                             | 12-05-2563         | 2 วันสิ้นสุด               | 12 | -08-2 | 2563 |     |                        |    |
| THOR Index ของวันเริ่มค้น<br>อัตราจออเบี้ย THOR ในช่วง observation period <sup>2/</sup> |                    | 4 THOR Index ของวันสิ้นสุด | <  |       | สิงเ | าคม | 2563                   | i. |
|                                                                                         |                    |                            | อา | 3     | อ    | W   | พฤ                     | ศ  |
|                                                                                         | I                  |                            | 26 | 27    | 28   | 29  | 30                     | 31 |
|                                                                                         |                    |                            | 2  | 3     | 4    | 5   | 6                      | 7  |
|                                                                                         |                    |                            | 9  | 10    | 11   | 12  | 13                     | 14 |
|                                                                                         |                    |                            | 16 | 17    | 18   | 18  | <b>J</b> <sub>20</sub> | 21 |
|                                                                                         |                    |                            | 23 | 24    | 25   | 26  | 27                     |    |
|                                                                                         |                    |                            |    |       |      |     |                        |    |

กดปุ่ม <sup>เริ่มต้นการคำนวณ</sup> เพื่อให้ THOR Calculator คำนวณและแสดงค่าของ (3) "THOR Index ของวันเริ่มต้น"
 (4) "THOR Index ของวันสิ้นสุด" และ (5) "อัตราดอกเบี้ย THOR ในช่วง observation period"

| วันเริ่มต้น                                    | 12-05-2563   | 2 วันสิ้นสุด | 12-08-25 | 63           |
|------------------------------------------------|--------------|--------------|----------|--------------|
| THOR Index ของวันเริ่มต้น                      | 100.08365573 |              |          | 100.21328519 |
| อัตราดอกเบี้ย THOR ในช่วง observation period²′ |              | 0.51386      | % ต่อปี  |              |

หากไม่ได้เลือกวันที่ของ 1 และ/หรือ 2 แล้วกดปุ่ม "เริ่มต้นการคำนวณ" THOR Calculator จะไม่คำนวณและ ไม่แสดงค่าของ 3 4 และ 5 และจะขึ้นกรอบสีแดงรอบช่อง 1 และ/หรือ 2 ซึ่งเป็นช่องที่จำเป็นต้องกรอก (required field) เพื่อให้ผู้ใช้กลับไปกรอกข้อมูลในช่องสีแดงดังกล่าวให้ครบ ก่อนกดปุ่ม "เริ่มการคำนวณ" อีกครั้ง

| แบบระบุ OBSERV<br>ช่วงเวลาที่นำมาใช้คำนว | ATION PERIOD แบบ<br>เมอัตราดออเบี้ย (observation period | זבע INTEREST PERIOD |                      |
|------------------------------------------|---------------------------------------------------------|---------------------|----------------------|
| 1) วันเริ่มต้น                           | dd-mm-yyyy                                              | 2 วันสิ้นสุด        | dd-mm-yyyy           |
| THOR Index ของวัน                        | เริ่มต้น                                                | 4 THOR Index ของวัน | สิ้นสุด              |
| อัตราดอกเบี้ย THOR                       | ในช่วง observation period <sup>2/</sup>                 |                     | % ต่อปี              |
|                                          |                                                         |                     | เริ่มต้นการคำนวณ<br> |

หากกรอก 1 และ 2 เป็นวันที่ที่ไม่มีข้อมูล THOR Index หน้าจอจะปรากฏกล่องข้อความ "*กรุณาเลือก วันเริ่มต้น* หรือ วันสิ้นสุด ใหม่ เนื่องจากไม่มีข้อมูล THOR Index สำหรับช่วงเวลาที่นำมาใช้คำนวณอัตราดอกเบี้ย (observation period)" และขึ้นกรอบสีแดงรอบช่อง 1 และ 2 เพื่อใช้ผู้ใช้แก้ไขข้อมูลในช่องดังกล่าวก่อนกดปุ่ม "เริ่มการ คำนวณ" ใหม่อีกครั้ง

#### ตัวอย่างการใช้งานสำหรับแบบระบุ observation period

ธุรกรรม Overnight Index Swap (OIS) อ้างอิง THOR ระยะ 1 ปี effective date ตรงกับวันที่ 3 เมษายน 2563 ชำระ ดอกเบี้ยทุก 3 เดือน ใช้วิธีปรับวันหยุดแบบ modified following และเลื่อนวันจ่ายดอกเบี้ย (payment delay) ออกไป 2 วันทำการ

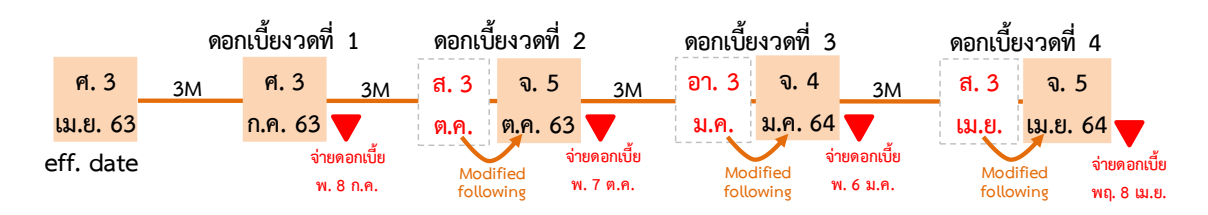

เมื่อผู้ใช้ต้องการคำนวณอัตราดอกเบี้ย THOR ในช่วง observation period ของแต่ละงวดดอกเบี้ยของธุรกรรม OIS ผู้ใช้สามารถเลือกวันที่ในช่อง 1 และ 2 บน THOR Calculator และกดปุ่ม

| งวดดอกเบี้ย                                                              | งวดที่ 1   | งวดที่ 2   | งวดที่ 3   | งวดที่ 4   |
|--------------------------------------------------------------------------|------------|------------|------------|------------|
| ช่อง 🕕 วันเริ่มต้น (เลือกวันเริ่มต้นที่ปรับ<br>วันหยุดแล้วตามกล่องสีส้ม) | 03-04-2563 | 03-07-2563 | 05-10-2563 | 04-01-2564 |
| ช่อง 2 วันสิ้นสุด (เลือกวันสิ้นสุดที่ปรับ<br>วันหยุดแล้วตามกล่องสีส้ม)   | 03-07-2563 | 05-10-2563 | 04-01-2564 | 05-04-2564 |

# 2) คำอธิบายข้อมูลแบบระบุ interest period

| ข้อมูล                                                        | ลักษณะข้อมูล                                                                                                    |
|---------------------------------------------------------------|----------------------------------------------------------------------------------------------------|
| <ol> <li>คือ วันเริ่มต้นงวดดอกเบี้ยตาม<br/>สัญญา</li> </ol>   | สามารถเลือกได้ทุกวัน (รวมวันหยุดทำการ) ตั้งแต่วันที่ 1 เมษายน 2563 ซึ่งเป็น<br>วันแรกที่มีข้อมูล THOR Index จนถึง 10 วันทำการ (business day) หลังจาก<br>วันทำการล่าสุดที่มีข้อมูล THOR Index* <b>โดย 2 ช่องนี้เป็นช่องที่จำเป็นต้องกรอก</b>                                                                                                    |
| Pa วันสิ้นสุดงวดดอกเบี้ยตาม<br>สัญญา                          | <ul> <li>(required field)</li> <li>หากเลือกวันหยุดทำการ จะแสดงผลวันที่ที่เลือกเป็นตัวอักษรสีแดง</li> <li>1 และ 2 ไม่สามารถเป็นวันเดียวกันได้<br/>(หากกรอกเป็นวันเดียวกัน หน้าจอจะปรากฏกล่องข้อความ "กรุณาเลือก<br/>วันเริ่มต้น วันสิ้นสุด หรือวิธีปรับวันหยุดใหม่ เนื่องจากไม่สามารถคำนวณ<br/>งวดดอกเบี้ยที่ปรับวันหยุด (adjusted interest period) ได้")</li> <li>วันที่ระบุใน 2 ต้องเป็นวันที่หลังที่ระบุใน 1 ทั้งนี้ หากเลือกวันที่ใน 2<br/>เป็นวันก่อน 1 ระบบจะสลับวันที่ 1 กับ 2 ให้อัตโนมัติ</li> </ul>                                                                                                    |
|                                                               | * เนื่องจากเมื่อปรับวันหยุดตาม 3 และ/หรือ เลือกจำนวน backward shift ตาม 🜀 แล้ว<br>วันที่ใน 77 ช่วงเวลาที่นำมาใช้คำนวณอัตราดอกเบี้ย (observation period) ซึ่งเป็นช่วงที่<br>กำหนดการนำข้อมูล THOR Index มาคำนวณ สามารถเป็นวันที่ที่มีข้อมูล THOR Index                                                                                                    |
| 3 คือ วิธีปรับวันหยุด                                         | <ol> <li>วิธีปรับวันหยุดเป็นการเลือกวิธีการปรับวันเริ่มต้นและวันสิ้นสุดงวดดอกเบี้ยตาม<br/>สัญญาที่ตรงกับวันหยุดให้เป็นวันทำการ ซึ่งมีให้เลือก 5 วิธี</li> <li>1. ไม่ปรับวันหยุด คือ วันเริ่มต้นและวันสิ้นสุดงวดดอกเบี้ยสามารถตรงกับวันหยุด<br/>ซึ่งเป็น<b>วิธีที่ระบบจะเลือกค่าตั้งต้นไว้ให้ (default value)</b></li> <li>2. Following คือ หากวันเริ่มต้นหรือวันสิ้นสุดงวดดอกเบี้ยตรงกับวันหยุดจะเลื่อน<br/>ไปวันทำการถัดไป</li> <li>3. Modified following คือ หากวันเริ่มต้นหรือวันสิ้นสุดงวดดอกเบี้ยตรงกับ<br/>วันหยุดจะเลื่อนไปวันทำการถัดไป แต่หากเลื่อนแล้วข้ามไปเดือนถัดไป ให้เลื่อน<br/>เป็นวันทำการก่อนหน้าแทน</li> <li>4. Preceding คือ หากวันเริ่มต้นหรือวันสิ้นสุดงวดดอกเบี้ยตรงกับวันหยุดจะเลื่อน<br/>ไปวันทำการก่อนหน้า</li> <li>5. Modified preceding คือ หากวันเริ่มต้นหรือวันสิ้นสุดงวดดอกเบี้ยตรงกับ<br/>วันหยุดจะเลื่อนไปวันทำการก่อนหน้า</li> <li>4. Modified preceding คือ หากวันเริ่มต้นหรือวันสิ้นสุดงวดดอกเบี้ยตรงกับ<br/>วันหยุดจะเลื่อนไปวันทำการก่อนหน้า</li> </ol> |
| 4 คือ งวดดอกเบี้ยที่ปรับวันหยุด<br>(adjusted interest period) | <ul> <li>ระบบจะแสดงค่า 4 โดยทันทีเมื่อเลือก 1 2 และ 3 โดย</li> <li>วันเริ่มต้นงวดดอกเบี้ยที่ปรับวันหยุดคำนวณจากวันที่ของ 1 ที่ปรับวันหยุด<br/>ตามวิธีที่ระบุใน 3</li> <li>วันสิ้นสุดงวดดอกเบี้ยที่ปรับวันหยุดคำนวณจากวันที่ของ 2 ที่ปรับวันหยุด<br/>ตามวิธีที่ระบุใน 3</li> <li>หากเป็นวันหยุดทำการ จะแสดงผลวันที่เป็นตัวอักษรสีแดง</li> <li>วันเริ่มต้นและวันสิ้นสุดของ 4 ไม่สามารถเป็นวันเดียวกันได้<br/>(หากเลือก 1 2 และ 3 แล้วทำให้วันเริ่มต้นและวันสิ้นสุดของ 4<br/>เป็นวันเดียวกัน หน้าจอจะปรากฏกล่องข้อความ "กรุณาเลือก วันเริ่มต้น<br/>วันสิ้นสุด หรือวิธีปรับวันหยุดใหม่ เนื่องจากไม่สามารถคำนวณงวดดอกเบี้ย<br/>ที่ปรับวันหยุด (adjusted interest period) ได้")</li> </ul>                                                                                                    |

| ข้อมูล                                                                             | ลักษณะข้อมูล                                                                                                    |
|------------------------------------------------------------------------------------|----------------------------------------------------------------------------------------------------|
|                                                                                    | <ul> <li>ดังนั้น</li> <li>หาก 1 และ 2 ตรงกับวันทำการ วันที่แสดงใน 4 จะแสดงค่าตรงกับ</li> <li>1 และ 2 เสมอ ไม่ว่าจะเลือกวิธีใน 3 ด้วยวิธีใด</li> <li>หาก 1 และ 2 ตรงกับวันหยุดทำการ และเลือกวิธีใน 3 เป็นแบบ<br/>"ไม่ปรับวันหยุด" วันที่แสดงใน 4 จะแสดงค่าตรงกับ 1 และ 2 และ<br/>แสดงผลด้วยตัวอักษรสีแดง</li> <li>หากวันที่ของ 1 และ 2 ตรงกับวันหยุดทำการ และเลือกวิธีใน 3<br/>แบบอื่น ๆ ที่ไม่ใช่แบบ "ไม่ปรับวันหยุด" วันที่แสดงใน 4 จะถูกปรับ<br/>ให้เป็นวันทำการ</li> </ul>                                                                                                    |
| 5 คือ จำนวนวันปฏิทินของงวด<br>ดอกเบี้ยที่ปรับวันหยุด (adjusted<br>interest period) | ระบบจะแสดงค่า 5 โดยทันทีเมื่อเลือก 1 2 และ 3 โดย 5 คำนวณจาก<br>วันที่สิ้นสุดของ 4 ลบกับวันที่เริ่มต้นของ 4 เพื่อใช้ในการคำนวณดอกเบี้ยจ่าย<br>ของงวดดอกเบี้ยใน 14                                                                                                    |
| 6 คือ backward shift                                                               | Backward shift เป็นการระบุจำนวนวันที่จะนับย้อนหลังจาก ④ วันเริ่มต้นและวัน<br>สิ้นสุดของงวดดอกเบี้ยที่ปรับวันหยุด (adjusted interest period) เพื่อกำหนด<br>ช่วงเวลาที่นำมาใช้คำนวณอัตราดอกเบี้ย (observation period) ซึ่งสามารถเลือก<br>ได้ตั้งแต่ 0 ถึง 10 วันทำการ ทั้งนี้ <b>ระบบจะเลือกค่าตั้งต้นไว้ให้ (default value)</b><br><b>ที่ 0 วันทำการ</b> และแสดงค่าของวันที่เลื่อนแล้วใน 7 ช่วงเวลาที่นำมาใช้คำนวณ<br>อัตราดอกเบี้ย (observation period)<br>                                                                                                    |
| คือ ช่วงเวลาที่นำมาใช้คำนวณ<br>อัตราดอกเบี้ย (observation<br>period)               | ระบบจะแสดงค่า 7 เมื่อเลือก 1 2 3 และ 6 และกดปุ่ม <sup>เริ่มต้นการคำนวน</sup> ดังนี้<br>วันเริ่มต้นของ observation period คำนวณจากวันเริ่มต้นของ 4 ลบ<br>จำนวนวันทำการที่เลือกใน 6 และ<br>วันสิ้นสุดของ observation period คำนวณจากวันสิ้นสุดของ 4 ลบจำนวน<br>วันทำการที่เลือกใน 6<br>ทากเป็นวันหยุดทำการ จะแสดงผลวันที่เป็นตัวอักษรสีแดง<br>วันเริ่มต้นและวันสิ้นสุดของ 7 ไม่สามารถเป็นวันเดียวกันได้<br>(หากเลือก 1 2 3 และ 6 แล้วทำให้วันเริ่มต้นและวันสิ้นสุดของ 7<br>เป็นวันเดียวกัน หน้าจอจะปรากฏกล่องข้อความ " <i>กรุณาเลือก วันเริ่มต้น</i><br><i>วันสิ้นสุด วิธีปรับวันหยุด หรือ backward shift ใหม่ เนื่องจากไม่สามารถ</i><br>คำนวณช่วงเวลาที่นำมาใช้คำนวณอัตราดอกเบี้ย (observation period) ได้")<br>วันที่เริ่มต้นและสิ้นสุดของ observation period ไม่สามารถเป็นวันที่ไม่มี<br>ข้อมูล THOR Index ได้<br>(หากเลือก 1 2 3 และ 6 แล้วทำให้วันเริ่มต้นหรือวันสิ้นสุดของ 7<br>เป็นวันที่ที่ไม่มีข้อมูล THOR Index หน้าจอจะปรากฏกล่องข้อความ "ไม่มี<br>ข้อมูล THOR Index สำหรับช่วงเวลาที่นำมาใช้คำนวณอัตราดอกเบี้ย<br>(observation period)" และขึ้นกรอบสีแดงรอบช่อง 1 2 3 และ 6<br>เพื่อใช้ผู้ใช้แก้ไขข้อมูลในช่องดังกล่าวก่อนกดปุ่ม |

| ข้อมูล                                                                                                | ลักษณะข้อมูล                                                                                                    |
|----------------------------------------------------------------------------------------------------|----------------------------------------------------------------------------------------------------|
| 8 คือ จำนวนวันปฏิทินของ<br>ช่วงเวลาที่นำมาใช้คำนวณ<br>อัตราดอกเบี้ย (observation<br>period)           | ระบบจะแสดงค่าของ <b>8</b> เมื่อเลือก <b>1 2 3</b> และ <b>6</b> และกดปุ่ม<br><sup>เริ่มต้นการคำนวณ</sup><br>โดยจะแสดงค่าใน <b>8</b> ซึ่งคำนวณจากวันที่สิ้นสุดของ <b>7</b> ลบกับ<br>วันที่เริ่มต้นของ <b>7</b> เพื่อใช้ในการคำนวณอัตราดอกเบี้ย THOR ในช่วง observation<br>period ใน <b>11</b>                                                                                                    |
| <ul> <li>๑ คือ THOR Index ของวัน<br/>เริ่มต้น</li> <li>๑ คือ THOR Index ของวัน<br/>สิ้นสุด</li> </ul> | ระบบจะแสดงค่า 🧐 และ 10 เมื่อเลือก 1 2 3 และ 6 และกดปุ่ม<br><sup>เริ่มต้นการคำนวณ</sup> โดย<br>• 9 จะแสดงค่า THOR Index ของวันเริ่มต้นช่วงเวลาที่นำมาใช้ในการคำนวณ<br>อัตราดอกเบี้ยตามที่ระบุใน 7<br>• 10 จะแสดงค่า THOR Index ของวันสิ้นสุดช่วงเวลาที่นำมาใช้ในการคำนวณ<br>อัตราดอกเบี้ยตามที่ระบุใน 7<br>• แสดงค่า THOR Index ด้วยทศนิยม 8 ตำแหน่งตามที่เผยแพร่ใน <u>ตารางสถิติ</u><br><u>ดัชนีอัตราดอกเบี้ยอ้างอิง THOR</u>                                                                                                    |
| 1 คือ อัตราดอกเบี้ย THOR<br>ในช่วง observation period <sup>1</sup>                                    | ระบบจะแสดงค่า 11 เมื่อเลือก 1 2 3 และ 6 และกดปุ่ม<br>โจย 11 คำนวณจาก THOR Index ของ 9 และ 10 ตามสูตรดังนี้<br>อัตราดอกเบี้ย THOR ในช่วง observation period<br>= $\begin{pmatrix} 10 & THOR Index_{Juสันสุค} \\ 0 & THOR Index_{Juditation} \\ -1 \end{pmatrix} \times \begin{pmatrix} 365 \\ \hline 3 & 3122324 \\ \hline 3 & 3122324 \\ \hline 3 & 312324 \\ \hline 3 & 312324 \\ \hline 3$ |
| 😢 คือ ส่วนเพิ่มจากอัตราดอกเบี้ย<br>THOR (spread over<br>compounded THOR)                              | กรอกอัตราดอกเบี้ยส่วนเพิ่มจาก 🕕 ที่ระบุไว้ในสัญญา มีหน่วยเป็น % ต่อปี โดย<br>เป็นช่องที่ไม่จำเป็นต้องกรอก (optional field)<br>• สามารถกรอกค่าได้ตั้งแต่ 0.00000 ถึง 30.00000 โดย <b>ระบบจะเลือกค่าตั้งต้น<br/>ไว้ให้ (default value) ที่ 0</b><br>• กรอกค่าส่วนเพิ่มจากอัตราดอกเบี้ย THOR ด้วยทศนิยม 5 ตำแหน่ง ก่อนนำไป<br>คำนวณ ⑭<br>(หากกรอกเกิน 5 ตำแหน่ง โปรแกรมจะปรับให้เหลือ 5 ตำแหน่ง โดยจะปัดเพียง<br>ทศนิยมตำแหน่งที่ 6 เท่านั้น เช่น หากกรอก 0.0000349 จะปัดเป็น 0.00003)                                                                                                    |

<sup>&</sup>lt;sup>1</sup> หากเลือก 3 วิธีปรับวันหยุดแบบ "ไม่ปรับวันหยุด" แล้วเลือก 6 backward shift เท่ากับ 0 วันทำการ จะทำให้ 1 "วันเริ่มต้น งวดดอกเบี้ยตามสัญญา" และ 2 "วันสิ้นสุดงวดดอกเบี้ยตามสัญญา" มีค่าเท่ากับ 4 "งวดดอกเบี้ยที่ปรับวันหยุด" และ 7 "ช่วงเวลาที่นำมาใช้คำนวณอัตราดอกเบี้ย (observation period)"

| ข้อมูล                               | ลักษณะข้อมูล                                                                                                    |
|--------------------------------------|----------------------------------------------------------------------------------------------------|
| 13 คือ เงินต้น                       | <ul> <li>กรอกจำนวนเงินต้นสกุลเงินบาทที่ระบุในสัญญา โดยเป็นช่องที่ไม่จำเป็นต้องกรอก</li> <li>(optional field)</li> <li>สามารถกรอกค่าได้ตั้งแต่ 0 ขึ้นไป โดยไม่ต้องใส่เครื่องหมายลูกน้ำ (,) คั่น<br/>ระหว่างตัวเลข</li> <li>แสดงค่าเงินต้นด้วยทศนิยม 2 ตำแหน่ง ก่อนนำไปคำนวณ (</li> <li>(หากกรอกเกิน 2 ตำแหน่ง โปรแกรมจะปัดให้เหลือ 2 ตำแหน่ง โดยจะปัดเพียง<br/>ทศนิยมตำแหน่งที่ 3 เท่านั้น เช่น หากกรอก 12000.3246 จะปัดเป็น 12000.32)</li> </ul>                                                                                                    |
| 🚯 คือ ดอกเบี้ยจ่ายของงวด<br>ดอกเบี้ย | คำนวณดอกเบี้ยจ่ายของงวดดอกเบี้ย เมื่อผู้ใช้กรอกค่าใน 1 2 3 6 12 และ 13 และกดปุ่ม <sup>เริ่มต้นการคำนวณ</sup> ตามสูตรดังนี้ ดอกเบี้ยจ่ายของงวดดอกเบี้ย = (10 อัตราดอกเบี้ย THOR ในช่วง observation period + 12 ส่วนเพิ่มจากอัตราดอกเบี้ย THOR) x (5 จำนวนวันปฏิพินของ adjusted interest period 365) x 13 เงินต้น แสดงดอกเบี้ยจ่ายของงวดดอกเบี้ย THOR ในช่วง observation period ใน 10 มีค่าน้อยกว่า 0 % ต่อปี THOR Calculator จะไม่คำนวณดอกเบี้ย THOR ในช่วง observation period ใน 14 โดยจะแสดง ค่า "N.A." และขึ้นกล่องข้อความ "อัตราดอกเบี้ย THOR ในช่วง observation period มีค่า |
| ปุ่ม<br>เริ่มต้นการคำนวณ             | <ul> <li>เมื่อกรอกข้อมูล 1 2 3 และ 6 แล้วกดปุ่ม "เริ่มต้นการคำนวณ"<br/>THOR Calculator จะคำนวณและแสดงค่าใน 7 8 9 10 และ 11</li> <li>หากกรอกข้อมูล 13 และ/หรือ 12 เพิ่มเติมด้วย แล้วกดปุ่ม "เริ่มต้นการ<br/>คำนวณ" THOR Calculator จะคำนวณและแสดงค่าใน 14 เพิ่มเติมให้</li> </ul>                                                                                                    |

#### วิธีใช้งานแบบระบุ interest period

 กดที่ช่อง (1) "วันเริ่มต้นงวดดอกเบี้ยตามสัญญา" เพื่อเลือกวันเริ่มต้นงวดดอกเบี้ยตามสัญญา (interest period) จากปฏิทิน หรือกรอกวันที่ในรูปแบบของ วว-ดด-ปปปป (พุทธศักราช) โดยสามารถเลือกได้ทุกวัน (รวมวันหยุดทำการ)

| งวดดอกเบี้ยตามสัญญา (interest p                                                                 | eriod)        |                 |                   |              |              |               |               |                                 |       |           |
|-------------------------------------------------------------------------------------------------|---------------|-----------------|-------------------|--------------|--------------|---------------|---------------|---------------------------------|-------|-----------|
| 1) วันเริ่มต้นงวดดอกเบี้ยตามสัญญา                                                               | 07-           | -06-2           | 563               |              |              |               |               | 2 วันสิ้นสุดงวดดอกเบี้ยตามสัญญา | dd-mm | 1-уууу    |
| 3 วิธีปรับวันหยุด <sup>3/</sup>                                                                 | <             |                 | ມົດຸາ             | มายเ         | 1 2563       |               | >             |                                 |       |           |
| <ol> <li>งวดดอกเบี้ยที่ปรับวันหยุด<br/>(adjusted interest period)</li> </ol>                    | an<br>31      | ۹<br>1          | a<br>2            | W<br>3       | พฤ<br>4      | ศ<br>5        | ส<br>6        |                                 | 5     | ວັນປฏิทิน |
| 6 Backward shift <sup>4/</sup>                                                                  | 1             | ) <sub>15</sub> | 9<br>16           | 10           | 18           | 12            | 20            | วันทำการ                        |       |           |
| ) ช่วงเวลาที่น่ามาใช้คำนวณอัตรา<br>ดอกเบี้ย (observation period)<br>) THOR Index ของวันเริ่มต้น | 21<br>28<br>5 | 22<br>29<br>6   | 23<br>30<br>7     | 24<br>1<br>8 | 25<br>2<br>9 | 26<br>3<br>10 | 27<br>4<br>11 | 0THOR Index ของวันสิ้นสุด       | 8     | ວັນປฏิทิน |
| 1) อัตราดอกเบี้ย THOR ในช่วง obser                                                              | vation        | ı pei           | riod <sup>2</sup> | 2/           |              |               |               |                                 |       | % ต่อปี   |
| 2 ส่วนเพิ่มจากอัตราดอกเบี้ย THOR (                                                              | spread        | l ov            | er co             | ompo         | ounde        | ed T          | HOF           | 0                               |       | % ต่อปี   |
| 3 เงินต้น                                                                                       |               |                 |                   |              |              |               |               |                                 | บาท   |           |
| 4 ดอกเบี้ยจ่ายของงวดดอกเบี้ย                                                                    |               |                 |                   |              |              |               |               |                                 | บาท   |           |

กดที่ช่อง 2 "วันสิ้นสุดงวดดอกเบี้ยตามสัญญา"<sup>2</sup> เพื่อเลือกวันสิ้นสุดงวดดอกเบี้ยตามสัญญา (interest period) จากปฏิทิน หรือกรอกวันที่ในรูปแบบของ วว-ดด-ปปปป (พุทธศักราช) โดยสามารถเลือกได้ทุกวัน (รวมวันหยุดทำการ) จากนั้น THOR Calculator จะแสดงวันที่ใน 4 "งวดดอกเบี้ยที่ปรับวันหยุด (adjusted interest period)" และ จำนวนวันปฏิทินใน 5 ทันทีหลังจากผู้ใช้เลือกวันที่ของ 1 และ 2

| งวดดอกเบียตามสัญญา (interest pe  | eriod)                      |                                |                 |          |                 |        |         |    |   |
|----------------------------------|-----------------------------|--------------------------------|-----------------|----------|-----------------|--------|---------|----|---|
| วันเริ่มต้นงวดดอกเบี้ยตามสัญญา   | 07-06-2563                  | 2 วันสิ้นสุดงวดดอกเบี้ยตามสัญฤ | jn <b>0</b> 7   | -09-2    | 563             |        |         |    |   |
| วิธีปรับวันหยุด <sup>3/</sup>    | ไม่ปรับวันหยุด 🗸            |                                | <               |          | กันเ            | ายน    | 2563    |    |   |
| งวดดอกเบี้ยที่ปรับวันหยุด        |                             |                                | <b>อา</b><br>20 | <b>9</b> | a<br>1          | M<br>Q | พฤ      | ศ  | 1 |
| (adjusted interest period)       |                             |                                | 6               | 7        | 1               | 2<br>9 | 5<br>10 | 4  | 1 |
| Backward shift <sup>4/</sup>     | 0                           | วันทำการ                       | 13              | î,       | ) <sub>15</sub> | 16     | 17      | 18 | 1 |
| ช่วงเวลาที่นำมาใช้คำนวณอัตรา     |                             |                                | 20              | 21       | 22              | 23     | 24      | 25 | 2 |
| ดอกเบี้ย (observation period)    |                             |                                | 27              | 28<br>5  | 29              | 30     | 1       | 2  | 1 |
| THOR Index ของวันเริ่มต้น        |                             | 10 THOR Index ของวันสิ้นสุด    | 4               |          | 0               | ,      | 0       | ,  | 1 |
| อัตราดอกเบี้ย THOR ในช่วง obser  | vation period <sup>2/</sup> |                                |                 |          | %               | ต่อเ   | j       |    |   |
| ส่วนเพิ่มจากอัตราดอกเบี้ย THOR ( | spread over compounded TH   | IOR) 0                         |                 |          | %               | ต่อเ   | )       |    |   |
| เงินต้น                          |                             |                                | บาท             |          |                 |        |         |    |   |
| ดอกเบี้ยจ่ายของงวดดอกเบี้ย       |                             |                                | บาท             |          |                 |        |         |    |   |

<sup>&</sup>lt;sup>2</sup> วันสิ้นสุดงวดดอกเบี้ยตามสัญญาในที่นี้จะเป็นวันที่ไม่มีการคิดดอกเบี้ย เช่น หากสิ้นสุดงวดดอกเบี้ยตามสัญญาวันที่ 7 กันยายน 2563 ดอกเบี้ยจะคำนวณถึงวันที่ 6 กันยายน 2563

หากไม่ได้เลือกวันที่ใน 1 และ 2 แล้วกดปุ่ม "เริ่มต้นการคำนวณ" THOR Calculator จะไม่คำนวณและไม่แสดง ค่าใด ๆ และจะขึ้นกรอบสีแดงที่ช่องที่ 1 และ 2 ซึ่งเป็นช่องที่จำเป็นต้องกรอก (required field) เพื่อให้ผู้ใช้ กลับไปกรอกข้อมูลในช่องสีแดงดังกล่าวให้ครบ ก่อนกดปุ่ม "เริ่มต้นการคำนวณ" อีกครั้ง

| งวดดอกเบี้ยตามสัญญา (interest pe | eriod)                      |          |                        |            |        |           |
|----------------------------------|-----------------------------|----------|------------------------|------------|--------|-----------|
| วันเริ่มต้นงวดดอกเบี้ยตามสัญญา   | dd-mm-yyyy                  |          | 2 วันสิ้นสุดงวดดอกเบื่ | ้ยตามสัญญา | dd-mm- | уууу      |
| วิธีปรับวันทยุด <sup>3/</sup>    | ไม่ปรับวันหยุด              | ~        |                        |            |        |           |
| งวดดอกเบี้ยที่ปรับวันทยุด        |                             |          |                        |            | 5      | ວັนປฏิทิน |
| (adjusted interest period)       |                             |          |                        |            |        |           |
| Backward shift <sup>4/</sup>     | 0                           | ~        | วันทำการ               |            |        |           |
| ช่วงเวลาที่นำมาใช้คำนวณอัตรา     |                             |          |                        |            | 8      | ວັນປฏิทิน |
| ดอกเบี้ย (observation period)    |                             |          |                        |            |        |           |
| THOR Index ของวันเริ่มต้น        |                             | (        | 10THOR Index ของ       | วันสิ้นสุด |        |           |
| อัตราดอกเบี้ย THOR ในช่วง obser  | vation period <sup>2/</sup> |          |                        |            |        | % ต่อปี   |
| ส่วนเพิ่มจากอัตราดอกเบี้ย THOR ( | spread over compour         | nded THO | र)                     | 0          |        | % ต่อปี   |
| เงินต้น                          |                             |          |                        |            | บาท    |           |
| ดอกเบี้ยจ่ายของงวดดอกเบี้ย       |                             |          |                        |            | บาท    |           |

 3. 3 "วิธีปรับวันหยุด" จะมีค่าตั้งต้น (default value) คือ "ไม่ปรับวันหยุด" หากต้องการปรับวันหยุดด้วยวิธีอื่น กดที่ 3 เพื่อเลือกวิธีปรับวันหยุดให้เป็นวันทำการในกรณีที่วันเริ่มต้นและวันสิ้นสุดงวดดอกเบี้ยตามสัญญาที่ระบุใน
 1 หรือ 2 ตรงกับวันหยุด จาก 5 วิธี (รายละเอียดตาม หมายเหตุ 3 บนหน้า THOR Calculator) โดย THOR Calculator จะคำนวณและแสดงค่าวันที่ของ 4 และจำนวนวันของ 5 อีกครั้ง หลังจากผู้ใช้เลือกวิธีปรับวันหยุด ของ 3

| งวดดอกเบี้ยตามสัญญา (interest pe | eriod)                                         |                                                                                                    |      |              |
|----------------------------------|------------------------------------------------|----------------------------------------------------------------------------------------------------|------|--------------|
| วันเริ่มต้นงวคดอกเบี้ยตามสัญญา   | 07-06-2563                                     | 2)วันสิ้นสุดงวดดอกเบี้ยตามสัญญา                                                                                                    | 07-0 | 9-2563       |
| วิธีปรับวันทยุด <sup>3/</sup>    | ไม่ปรับวันหยุด<br>ปรับแบบ Following            |                                                                                                    |      |              |
| งวดดอกเบี้ยที่ปรับวันทยุด        | ปรับแบบ Modified following                     | 3 - อ. 8 ก.ย. 63                                                                                                    | 5    | 92 วันปฏิทิน |
| (adjusted interest period)       | ปรับแบบ Preceding<br>ปรับแบบ Modified precedin | s de la constante de la constante de la consta |      |              |
| Backward shift <sup>4/</sup>     | 0                                              | 🖌 วันทำการ                                                                                                    |      |              |
| ช่วงเวลาที่นำมาใช้คำนวณอัตรา     |                                                |                                                                                                    | 8    | วันปฏิทิน    |
| ดอกเบี้ย (observation period)    |                                                |                                                                                                    |      |              |
| THOR Index ของวันเริ่มต้น        |                                                | 10 THOR Index ของวันสิ้นสุด                                                                                                    |      |              |
| อัตราดอกเบี้ย THOR ในช่วง obser  | vation period <sup>2/</sup>                    |                                                                                                    |      | % ต่อปี      |
| ส่วนเพิ่มจากอัตราดอกเบี้ย THOR ( | spread over compounded                         | 0 0                                                                                                    |      | % ต่อปี      |
| เงินต้น                          |                                                |                                                                                                    | บาท  |              |
| ดอกเบี้ยจ่ายของงวดดอกเบี้ย       |                                                |                                                                                                    | บาท  |              |

หากเลือก 1 2 และ 3 แล้ววันเริ่มต้นและวันสิ้นสุดของ 4 เป็นวันที่เดียวกัน THOR Calculator จะขึ้นกล่อง ข้อความ และจะล้างค่าของ 1 และ 2 พร้อมขึ้นกรอบสีแดง เพื่อให้ผู้ใช้แก้ไขข้อมูลในช่องสีแดงดังกล่าวและวิธี ปรับวันหยุดของ 3

| งวดดอกเบี้ยตามสัญญา (interest pe  | riod)                       |                                                       |      |             |
|-----------------------------------|-----------------------------|-------------------------------------------------------|------|-------------|
| วันเริ่มต้นงวดดอกเบี้ยตามสัญญา    | dd-mm-yyyy                  | 2 วันสิ้นสุดงวดดอกเบี้ยตามสัญญา                       | dd-m | т-уууу      |
| วิธีปรับวันทยุด <sup>3/</sup>     | ปรับแบบ Following           |                                                       |      |             |
| งวดดอกเบี้ยที่ปรับวันทยุด         | อ. 5 พ                      | .ค. 63 - อ. 5 พ.ค. 63                                 | 5    | 0 วันปฏิทิน |
| (adjusted interest period)        | Message from webpa          | ge X                                                  |      |             |
| Backward shift <sup>4/</sup>      | 0 กรุณาเลือกวันเรี          | มต้น วันสิ้นสุด หรือ วิธีปรับวันหยุดใหม่ เนื่องจากไม่ |      |             |
| ช่วงเวลาที่นำมาใช้คำนวณอัตรา      | period) ໃຫ້                 | ง เพพงการบารบารจาก (galazrea urrelezr                 | 8    | ວັນປฏิทิน   |
| ดอกเบี้ย (observation period)     | Don't let this pa           | ge create more messages OK                            |      |             |
| THOR Index ของวันเริ่มต้น         |                             | 10 THOR Index ของวันสิ้นสุด                           |      |             |
| อัตราดอกเบี้ย THOR ในช่วง obser   | vation period <sup>2/</sup> |                                                       |      | % ต่อปี     |
| ส่วนเพิ่มจากอัตราดอกเบี้ย THOR (s | pread over compounded       | THOR)                                                 |      | % ต่อปี     |
| เงินต้น                           |                             |                                                       | บาท  |             |
| ดลอเบี้ยล่ายของงาดดออเบี้ย        |                             |                                                       | บาท  |             |

4. 6 "Backward shift" ซึ่งเป็นการกำหนดช่วงเวลาที่นำมาใช้คำนวณอัตราดอกเบี้ย (observation period) ใน **7** โดยนับย้อนหลังจากวันเริ่มต้นและวันสิ้นสุดของงวดดอกเบี้ยที่ปรับวันหยุด (adjusted interest period) ใน **4** ตาม จำนวนวันทำการที่เลือกใน **6** ซึ่งจะมีค่า default เป็น 0 วันทำการ หากต้องการเลือกจำนวนวัน backward shift ตามที่ ระบุในสัญญา กดที่ **6** เพื่อเลือกจำนวนวัน backward shift จากตัวเลือกที่มีให้เลือกตั้งแต่ 0 ถึง 10 วันทำการ

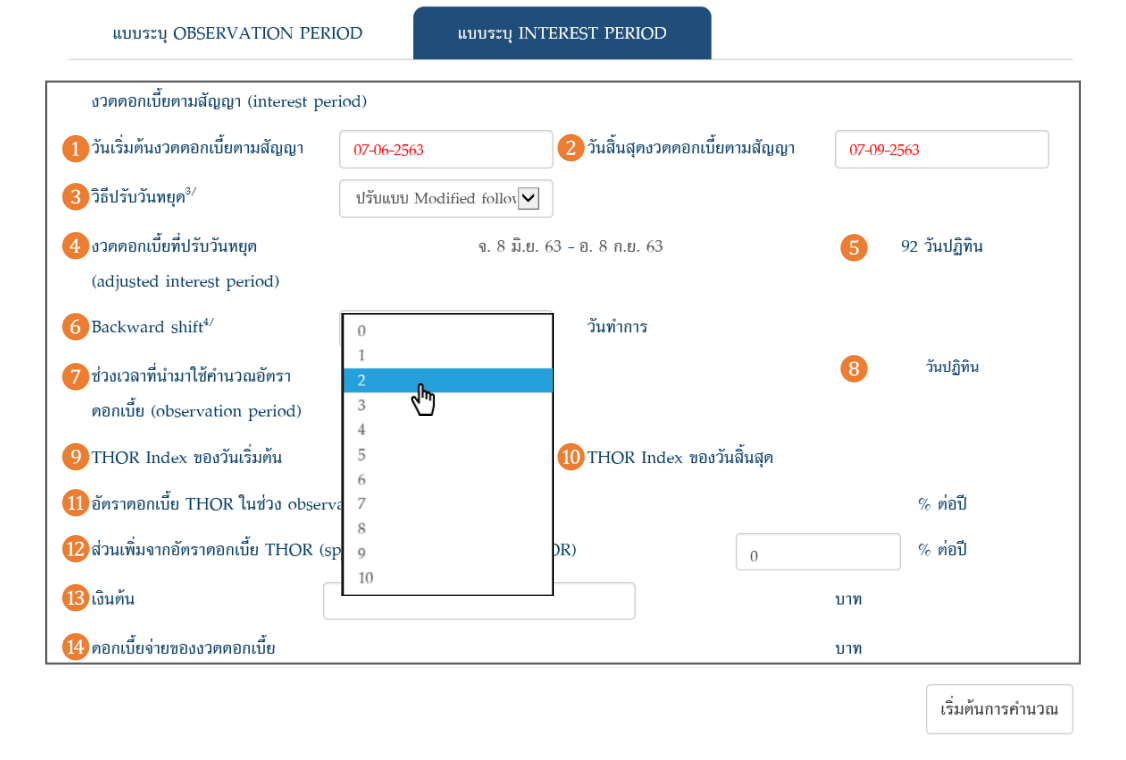

หากเลือก 1 2 3 และ 6 และกดปุ่ม "เริ่มต้นการคำนวณ" แล้วทำให้ช่วงเวลาของ 7 เป็นช่วงเวลาที่ไม่มี ข้อมูล THOR Index แล้ว THOR Calculator จะแสดงกล่องข้อความ และขึ้นกรอบสีแดงที่ช่อง 1 2 3 และ 6 เพื่อให้ผู้ใช้แก้ไขข้อมูลในช่องสีแดงดังกล่าว เช่น กรณีตามภาพด้านล่าง สมมติว่ามีข้อมูล THOR Index ถึงเพียงแค่วันที่ 21 กันยายน 2563 ดังนั้นวันสิ้นสุดของ 7 ซึ่งตรงกับวันที่ 29 กันยายน 2563 จึงเป็นวันที่ที่ไม่มีข้อมูล THOR Index

| ਪੁਛੇਸ਼ ਕੋ ਪ                        |                                                    | o v č – č – v                                       |                |
|------------------------------------|----------------------------------------------------|-----------------------------------------------------|----------------|
| วนเรมตนงวดคอกเบยตามสญญา            | 01-07-2563                                         | 2 วนสนสุดงวคดอกเบยตามสญญา                           | 01-10-2563     |
| วิธีปรับวันทยุด <sup>3/</sup>      | ใม่ปรับวันหยุด 🗸                                   |                                                     |                |
| งวดดอกเบี้ยที่ปรับวันหยุด          | พ. 1 ก.ค. 63                                       | 3 - พฤ. 1 ค.ค. 63                                   | 5 92 วันปฏิทิน |
| (adjusted interest period)         |                                                    |                                                     |                |
| Backward shift <sup>4/</sup>       | 2                                                  | วันทำการ                                            |                |
| ช่วงเวลาที่นำมาใช้คำนวณอัตรา       | ຈ. 29 ມີ.ຍ. 6                                      | 3 - อ. 29 ก.ย. 63                                   | 8 92 วันปฏิทิน |
| ดอกเบี้ย (observation period)      |                                                    |                                                     |                |
| THOR Index ของวันเริ่มต้น          |                                                    | 10 THOR Index ของวันสิ้นสุด                         |                |
| อัตราดอกเบี้ย THOR ในช่วง observa  | Message from webpage                               |                                                     | × % ต่อปี      |
| ส่วนเพิ่มจากอัตราดอกเบี้ย THOR (sp | orea ไม่มีข้อมูล THOR Index<br>(observation period | < สำหรับช่วงเวลาพี่น่ามาใช้ด่านวณอัตราดอกเบี้ย<br>) | % ต่อปี        |
| เงินต้น                            | _                                                  |                                                     | บาท            |
| ดอกเบี้ยจ่ายของงวดดอกเบี้ย         |                                                    | ОК                                                  | บาท            |

 ถ้าต้องการทราบเพียงแค่ 11 "อัตราดอกเบี้ย THOR ในช่วง observation period" ผู้ใช้สามารถกดปุ่ม "เริ่มต้นการ คำนวณ" ได้ทันทีหลังจากเลือกตามขั้นตอน 1-4 เรียบร้อยแล้ว โดย THOR Calculator จะคำนวณและแสดงค่าของ 11 รวมถึง 7 "ช่วงเวลาที่นำมาใช้คำนวณอัตราดอกเบี้ย (observation period)", 8 "จำนวนวันปฏิทินของ observation period", 9 "THOR Index ของวันเริ่มต้น", และ 10 "THOR Index ของวันสิ้นสุด"

| จ.ามนอบเกณาทหเริยิ่ม (interest be | eriod)                      |                          |                         |              |
|-----------------------------------|-----------------------------|--------------------------|-------------------------|--------------|
| วันเริ่มต้นงวดดอกเบี้ยตามสัญญา    | 07-06-2563                  | 2 วันสิ้นสุดงวดดอกเบี้ยต | ามสัญญา <mark>07</mark> | -09-2563     |
| วิธีปรับวันทยุด <sup>3/</sup>     | ปรับแบบ Modified follov     |                          |                         |              |
| งวดดอกเบี้ยที่ปรับวันหยุด         | จ. 8 มิ.ย.                  | 63 - อ. 8 ก.ย. 63        | 5                       | 92 วันปฏิทิน |
| (adjusted interest period)        |                             |                          |                         |              |
| Backward shift <sup>4/</sup>      | 2                           | วันทำการ                 |                         |              |
| ช่วงเวลาที่นำมาใช้คำนวณอัตรา      | พฤ. 4 มิ.ย.                 | 63 - พ. 2 ก.ย. 63        | 8                       | 90 วันปฏิทิน |
| ดอกเบี้ย (observation period)     |                             |                          |                         |              |
| THOR Index ของวันเริ่มต้น         | 100.12019636                | 10 THOR Index ของวัน     | สิ้นสุด                 | 100.24161882 |
| อัตราดอกเบี้ย THOR ในช่วง obser   | vation period <sup>2/</sup> |                          | 0.49184                 | % ต่อปี      |
| ส่วนเพิ่มจากอัตราดอกเบี้ย THOR (s | spread over compounded TH   | IOR)                     | 0                       | % ต่อปี      |
| เงินต้น                           |                             |                          | บาท                     |              |
| กอกเบี้ยจ่ายของงวดดอกเบี้ย        |                             |                          | บาท                     |              |

 ถ้าต้องการทราบ 14 "ดอกเบี้ยจ่ายของงวดดอกเบี้ย" ผู้ใช้ต้องกรอก 13 "เงินต้น" และกดปุ่ม "เริ่มต้นการคำนวณ" อีกครั้ง ทั้งนี้หากสัญญาระบุส่วนเพิ่มจากอัตราดอกเบี้ย THOR ผู้ใช้สามารถกรอกข้อมูลใน 12 "ส่วนเพิ่มจากอัตรา ดอกเบี้ย THOR (spread over compounded THOR)" ได้

| วันเริ่มต้นงวดดอกเบี้ยตามสัญญา  | 07-06-2563                    | 2 วันสิ้นสุดงวดดอกเบื่ | ້້ຍຕາມສັญญา         | 07-09 | -2563        |
|---------------------------------|-------------------------------|------------------------|---------------------|-------|--------------|
| วิธีปรับวันทยุด <sup>3/</sup>   | ปรับแบบ Modified follor       |                        |                     |       |              |
| งวดดอกเบี้ยที่ปรับวันทยุด       | ຈ. 8 ມີ.ຍ.                    | . 63 - อ. 8 ก.ย. 63    |                     | 5     | 92 วันปฏิทิน |
| (adjusted interest period)      |                               |                        |                     |       |              |
| Backward shift <sup>4/</sup>    | 2                             | วันทำการ               |                     |       |              |
| ช่วงเวลาที่นำมาใช้คำนวณอัตรา    | พฤ. 4 มิ.ย                    | . 63 - พ. 2 ก.ย. 63    |                     | 8     | 90 วันปฏิทิน |
| ดอกเบี้ย (observation period)   |                               |                        |                     |       |              |
| THOR Index ของวันเริ่มต้น       | 100.12019636                  | 10 THOR Index ของ      | ววันสิ้นสุ <b>ค</b> |       | 100.24161882 |
| อัตราดอกเบี้ย THOR ในช่วง obs   | ervation period <sup>2/</sup> |                        | 0.49184             |       | % ต่อปี      |
| วส่วนเพิ่มจากอัตราดอกเบี้ย THOR | (spread over compounded Th    | HOR)                   | 0.01200             |       | % ต่อปี      |
| <b>เ</b> งินต้น                 | 1000000.00                    |                        |                     | บาท   |              |
| ดอกเบี้ยจ่ายของงวดดอกเบี้ย      | 1,269.95                      |                        |                     | บาท   |              |

กล่องข้อความ "อัตราดอกเบี้ย THOR ในช่วง observation period มีค่าติดลบ"

### ตัวอย่างการใช้งานสำหรับแบบระบุ interest period

้สัญญาสินเชื่อ ระยะ 1 ปี อ้างอิง THOR แบบ compound ชำระดอกเบี้ยทุก 3 เดือน (ณ วันสิ้นเดือน) วิธีปรับวันหยุดแบบ modified following และกำหนด observation period โดยใช้วิธี backward shift 5 วันทำการ

|                           | เบิกเงินกู้                  | ดอกเบี้ยงวดที่      | 1 ดอกเบี้ยงวดที่ 2                     | ดอกเบี้ยงวดที่ 3                    | ดอกเบี้ยงวดที่ 4           |
|---------------------------|------------------------------|---------------------|----------------------------------------|-------------------------------------|----------------------------|
| งวดดอกเบี้ยตามสัญญา       | <mark>พฤ.30</mark>           | <sup>8M</sup> ศ. 31 | <sub>3M</sub> ศ. 30 <mark>ส. 31</mark> | <sub>3M</sub> ศ. 29 อา. 31          | 3M ศ. 30                   |
| (interest period)         | <mark>ເມ.ຍ. 63</mark>        | ก.ค. 63             | ต.ค. 63 <mark> ต.ค. 63</mark>          | ม.ค. 64 <mark>ม.ค. 64</mark>        | <mark>ເມ.ຍ. 64</mark>      |
|                           | Backward shift<br>5 วันทำการ | t จ่าย<br>ดอกเบี้ย  | จ่าย Modified<br>ดอกเบี้ย following    | จ่าย Modified<br>ดอกเบี้ย following | จ่ายดอกเบี้ย<br>และเงินต้น |
| ช่อง 7 ช่วงเวลาที่นำมาใช้ | พฤ.23                        | W.22                | พฤ.22                                  | ศ. 22                               | ศ. 23                      |
| (observation period)      | ເມ.ຍ. 63                     | ก.ค. 63             | ต.ค.63                                 | ม.ค. 64                             | ເນ.ຍ. 64                   |

เมื่อผู้ใช้ต้องการคำนวณอัตราดอกเบี้ย THOR ในช่วง observation period ของแต่ละงวดดอกเบี้ย ผู้ใช้สามารถเลือกค่า ในช่อง **1 2 3** และ **6** บน THOR Calculator ดังนี้ และกดปุ่ม

| งวดดอกเบี้ย                                                                          | งวดที่ 1                           | งวดที่ 2                          | งวดที่ 3                          | งวดที่ 4                          |
|--------------------------------------------------------------------------------------|------------------------------------|-----------------------------------|-----------------------------------|-----------------------------------|
| ช่อง 1 วันเริ่มต้น (เลือก<br>วันเริ่มต้นตามกล่องสีเหลือง)                            | 30-04-2563                         | 31-07-2563                        | 31-10-2563                        | 31-01-2564                        |
| ช่อง 2 วันสิ้นสุด (เลือก<br>วันสิ้นเดือนตามกล่องสีเหลือง)                            | 31-07-2563                         | 31-10-2563                        | 31-01-2564                        | 30-04-2564                        |
| ช่อง 3 วิธีปรับวันหยุด                                                               | modified<br>following              | modified<br>following             | modified<br>following             | modified<br>following             |
| ช่อง 🕘 จะแสดงค่าวันที่ตาม<br>งวดดอกเบี้ยที่ปรับวันหยุด<br>(adjusted interest period) | พฤ. 30 เม.ย. 63 –<br>ศ. 31 ก.ค. 63 | ศ. 31 ก.ค. 63 –<br>ศ. 30 ต.ค. 63  | ศ. 30 ต.ค. 63 -<br>ศ. 29 ม.ค. 64  | ศ. 29 ม.ค. 64 –<br>ศ. 30 เม.ย. 64 |
| ช่อง 6 Backward shift                                                                | 5 วันทำการ                         | 5 วันทำการ                        | 5 วันทำการ                        | 5 วันทำการ                        |
| ช่อง 7 จะแสดงค่าวันที่ตาม<br>observation period                                      | พฤ. 23 เม.ย. 63 -<br>พ. 22 ก.ค. 63 | พ. 22 ก.ค. 63 –<br>พฤ. 22 ต.ค. 63 | พฤ. 22 ต.ค. 63 –<br>ศ. 22 ม.ค. 64 | ศ. 22 ม.ค. 64 –<br>ศ. 23 เม.ย. 64 |
| หมายเหตุ                                                                             |                                    |                                   |                                   |                                   |
| THOR Calculator จะสามารถ<br>เริ่มคำนวณช่อง 1 ได้ตั้งแต่                              | พ. 22 ก.ค. 63                      | พฤ. 22 ต.ค. 63                    | ศ. 22 ม.ค. 64                     | ศ. 23 เม.ย. 64                    |

หากต้องการทราบดอกเบี้ยจ่ายของงวดดอกเบี้ยใน 14 ผู้ใช้ต้องกรอกจำนวนเงินต้นใน 13 และกดปุ่ม <sup>เริ่มต้นการคำนวน</sup> อีกครั้ง ทั้งนี้ หากสัญญาระบุส่วนเพิ่มจากอัตราดอกเบี้ย THOR ผู้ใช้สามารถกรอกข้อมูลใน 12 ได้